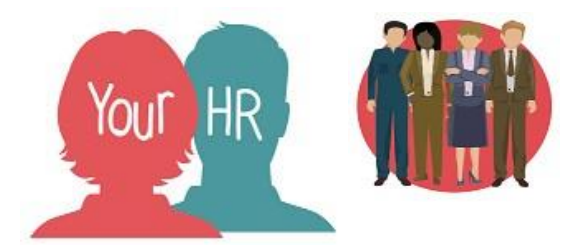

# Change to Fixed Term Contracts

### **Purpose:**

This guide is to be used if you are extending a Fixed Term Contract end date or making a Fixed

Term Contract permanent.

#### Please note:

If the employee is being made permanent but in a different position, then you need to refer to

the "Transfer Employee to a New Position" in the guide.

## Amend Fixed Term End Date

#### Step 1

If an employee's fixed term contract end date is being extended then the position end date and

reason must also be reviewed and updated as well as the occupancy details

(E.g. the Position and the employee occupancy details should match so if the employee's end date is extended then so should the position's end date).

- Your People > Search for the required employee
- Click Process Chains from the links > Click Amend Fixed Term Contracts
- Effective date Change this to the effective date of the change > Click OK
- Hours and Basis screen is displayed

#### Step 2

Please note: if the employee's contractual hours are changing, you should use the Change to Hours process to make the change; which includes the working pattern screen, after you have completed this process.

• Only if the employee is being made permanent then amend the '**Type**' field from Fixed

Term to 'Permanent' and enter a reason for the change. Otherwise, no action is required

- Click save
- Click the in the top right corner to proceed to the next step
- Occupancy details screen is displayed

## Step 3

#### Please review:

- **Expected occupancy end date:** this is the fixed term contract end date. Amend this to change the end date or delete it if the employee is being made permanent in this position

- **Expected occupancy end reason:** this is the fixed term contract reason. Amend this if required or delete it if the employee is being made permanent in this position.

- Click save
- Click the > in the top right corner to proceed to the next step
- The Position Details screen will be displayed

## Step 4

If the position is also expected to end when the employee's contract does then review the following otherwise, no action is required

- Amend the Expected position End Reason if required
- Expected position end date: amend the fixed term end date
- Click SaveClick the